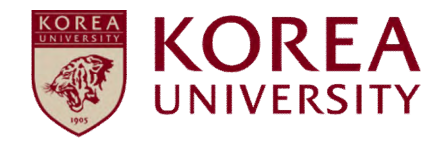

# How to set up and delete wireless Wi-Fi Windows OS automatic setup

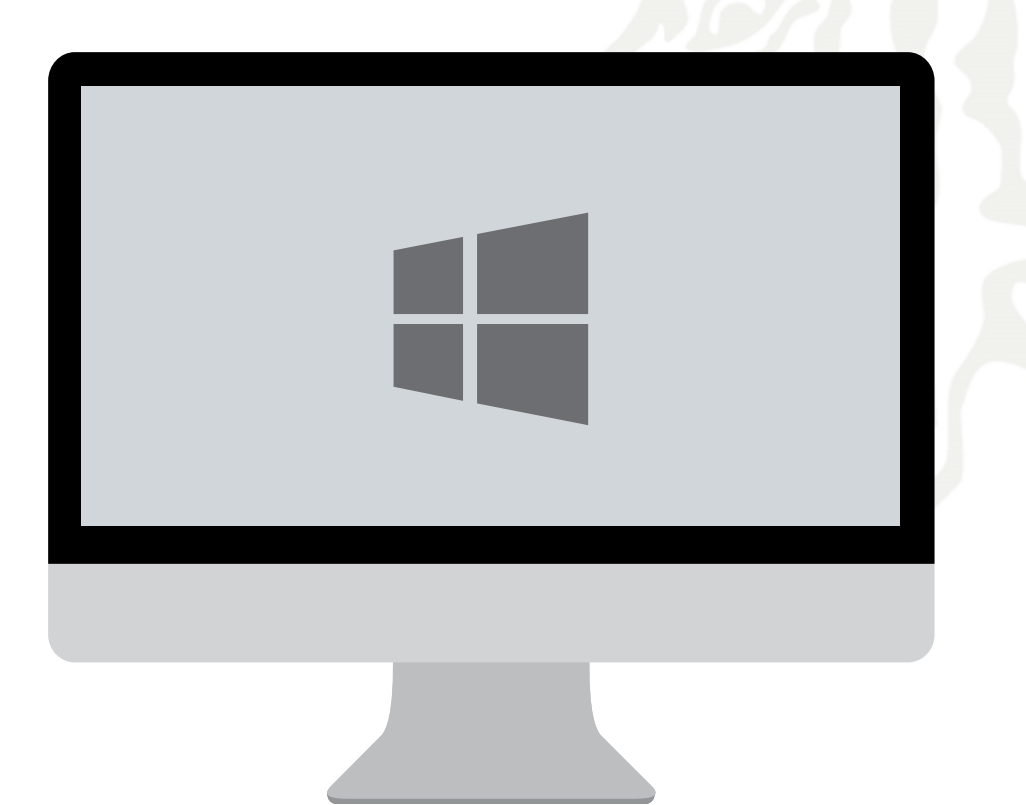

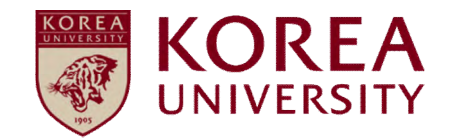

## Contents

- 1. Windows XP settings
- 2. Windows 7, Vista settings
- 3. Windows 8.1, 10 settings
- 4. Windows XP Delete
- 5. Windows 7, Vista Delete
- 6. Windows 8.1, 10 Delete

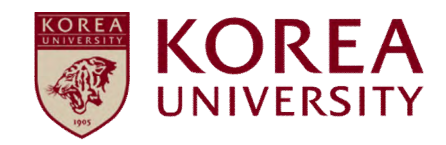

### 1. Windows XP settings

#### Windows XP profile Automatic setting

- Network auto setup screen for using wireless WiFi on PC using Windows XP.
- The contents of each OS may differ when using the Windows built-in settings.

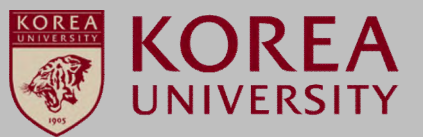

#### **STEP. 1**

① Wireless LAN homepage (wifi.korea.ac.kr) ▶ Program click

#### **STEP. 2**

**①** Double click the KU\_wifi\_profile\_install\_XP file and install(Automatic bit classification according to each terminal)

| epending<br>ou can pe | on the type of<br>erform automatic | device you are<br>setup or mai | e using,<br>nual setup,                                                                                                    |                   |
|-----------------------|------------------------------------|--------------------------------|----------------------------------------------------------------------------------------------------|-------------------|
| efer to "I            | Sevice OS-specifi                  | ic setting met                 | hod" below.                                                                                                    |                   |
| division              | OS type                            | Setting division               | Explanation                                                                                                    | Download          |
|                       | Windows OS series                  | Auto Setting                   | <ol> <li>Download and run the setup program</li> <li>Select SSID(SSID : KoreaUniv AP)</li> <li>Enter Portal ID / Password</li> </ol> | Program<br>Manual |
| Notebook              |                                    | Static Setting                 | 1. Manual Reference<br>(Only Windows 8.1, 10 or later)                                                                               | Manual            |
|                       | Mac OS series                      | Static Setting                 | 1. Manual Reference                                                                                                    | Manual            |
|                       | Android OS                         | Static Setting                 | 1. Manual Reference                                                                                                    | Manual            |
| smartphone            | Apple IOS                          | Static Setting                 | 1. Manual Reference                                                                                                    | Manual            |
|                       |                                    |                                |                                                                                                    |                   |

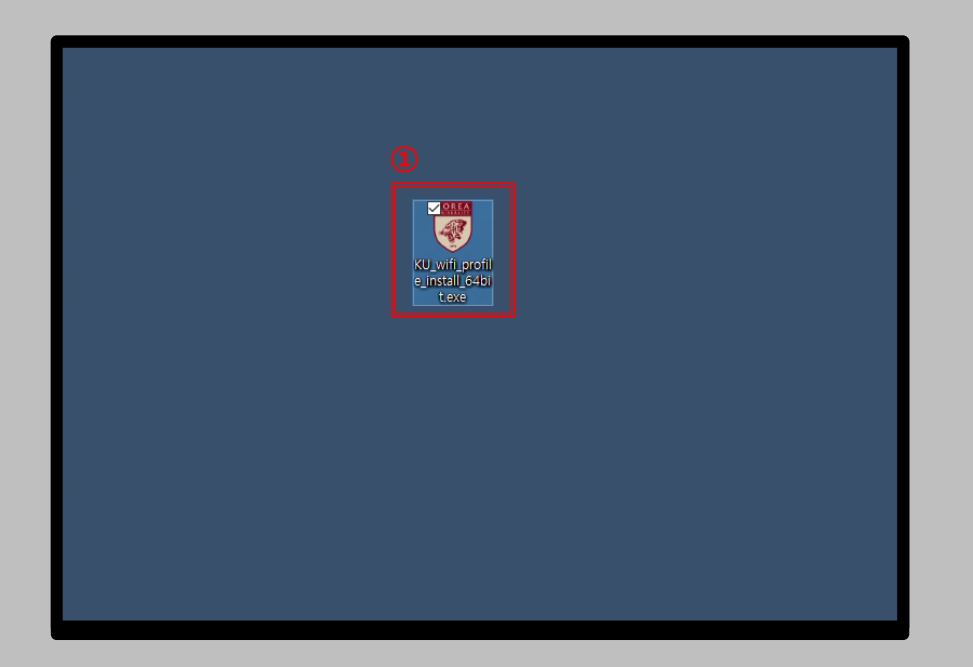

#### <u>Windows XP</u> profile Automatic setting

- Network auto setup screen for using wireless WiFi on PC using Windows XP.
- The contents of each OS may differ when using the Windows built-in settings.

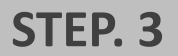

#### STEP. 4

Click Next

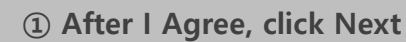

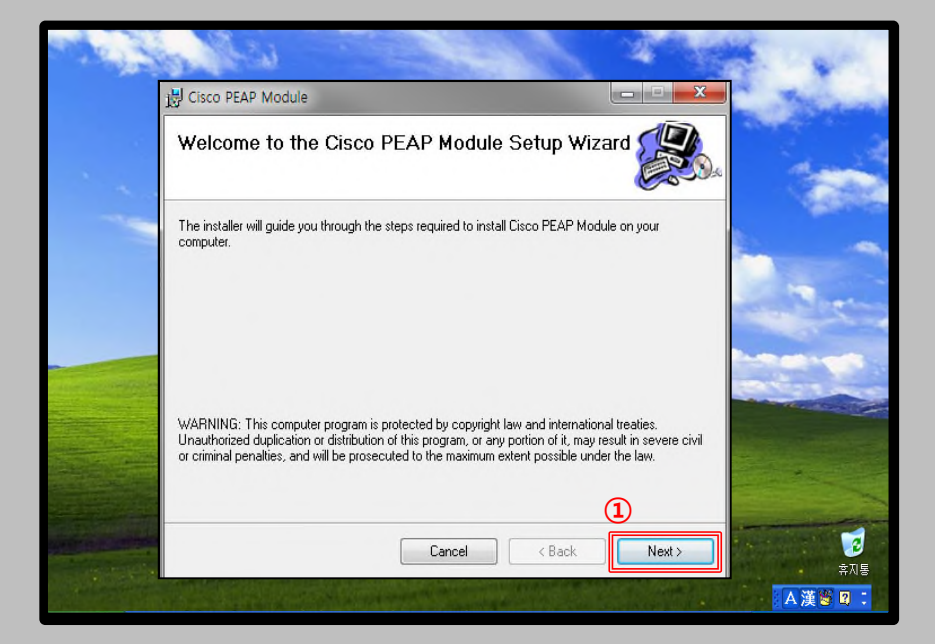

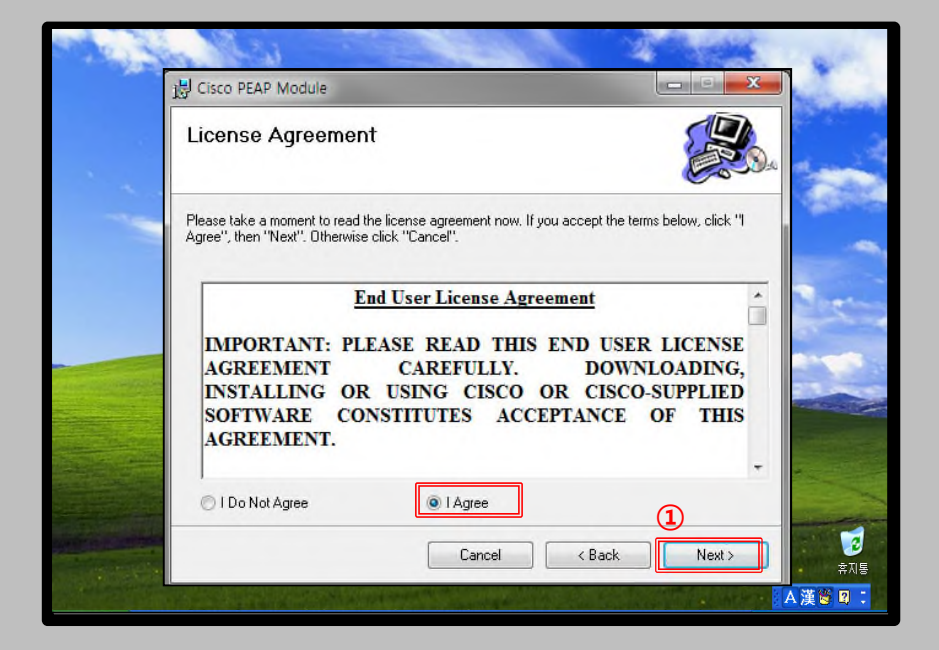

**KOREA** UNIVERSITY

#### <u>Windows XP</u> profile Automatic setting

- Network auto setup screen for using wireless WiFi on PC using Windows XP.
- The contents of each OS may differ when using the Windows built-in settings.

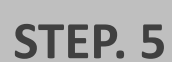

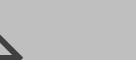

#### STEP. 6

① Click Next

**1** Installation screen

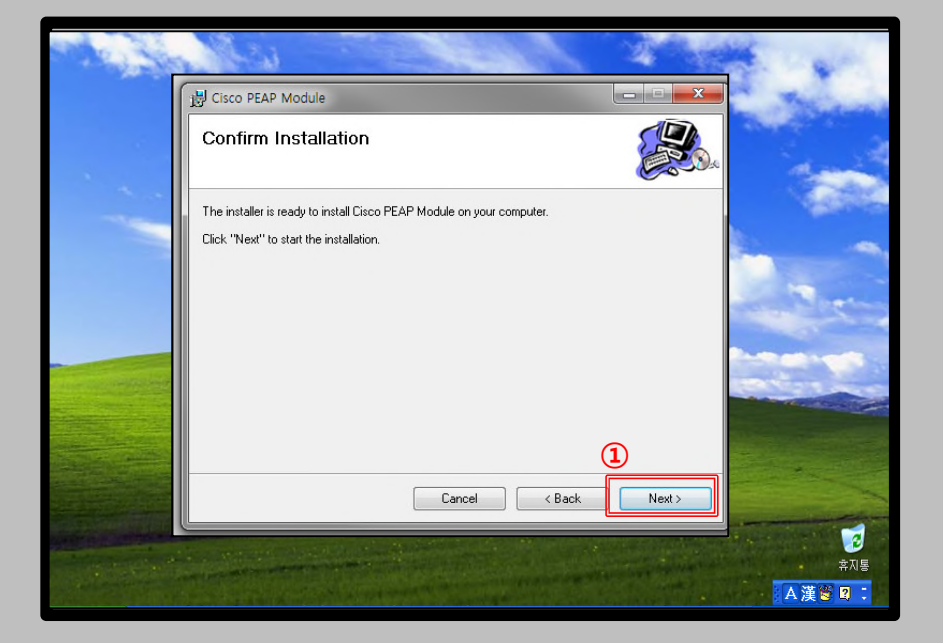

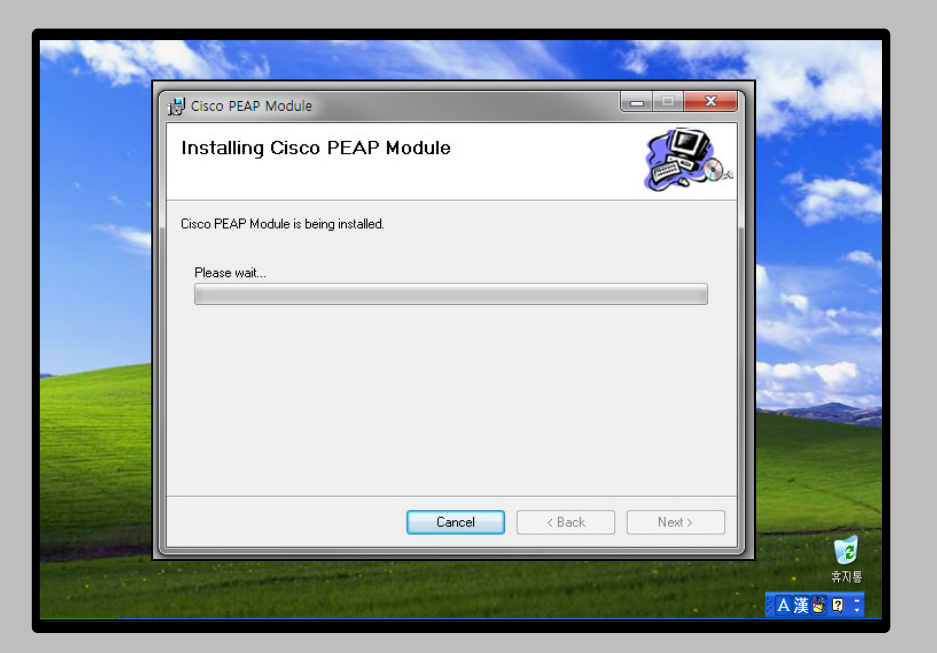

**KOREA** UNIVERSITY

#### Windows XP profile Automatic setting

- Network auto setup screen for using wireless WiFi on PC using Windows XP.
- The contents of each OS may differ when using the Windows built-in settings.

#### **STEP. 7**

**STEP. 8** 

① Installation completion screen Click Close

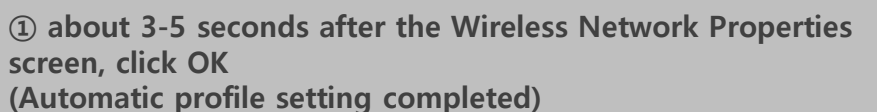

**KOREA** UNIVERSITY

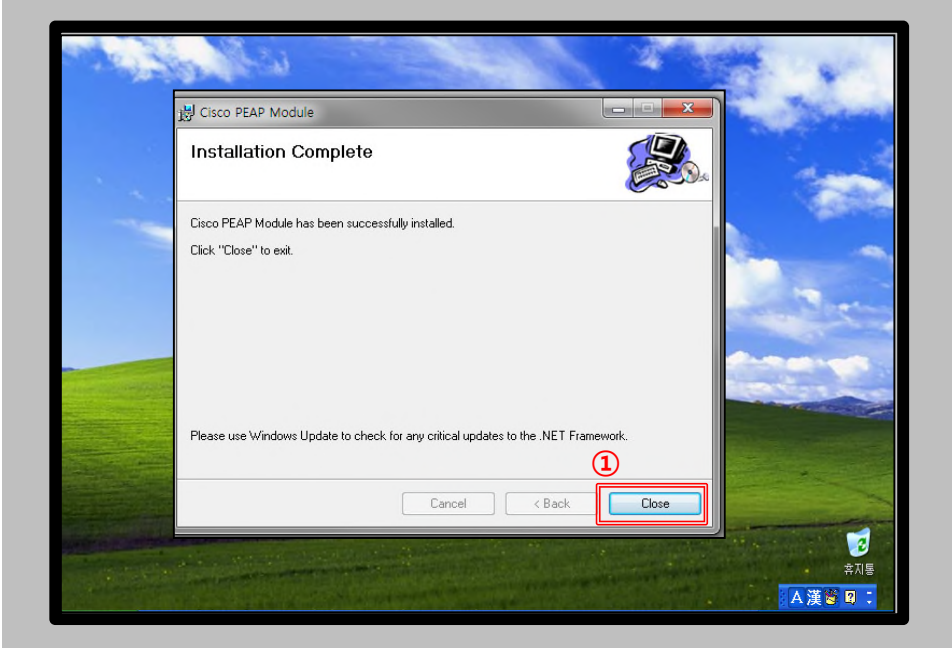

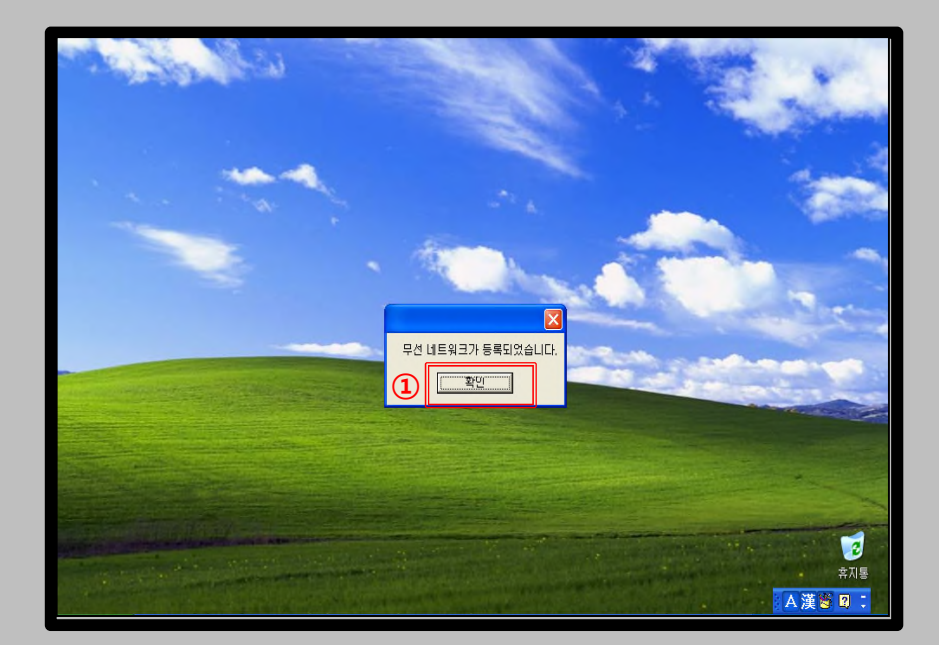

#### <u>Windows XP</u> profile Automatic setting

**STEP. 9** 

- Network auto setup screen for using wireless WiFi on PC using Windows XP.
- The contents of each OS may differ when using the Windows built-in settings.

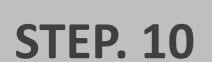

① Click on the WLAN icon

Click KoreaUniv AP
 Click Connect

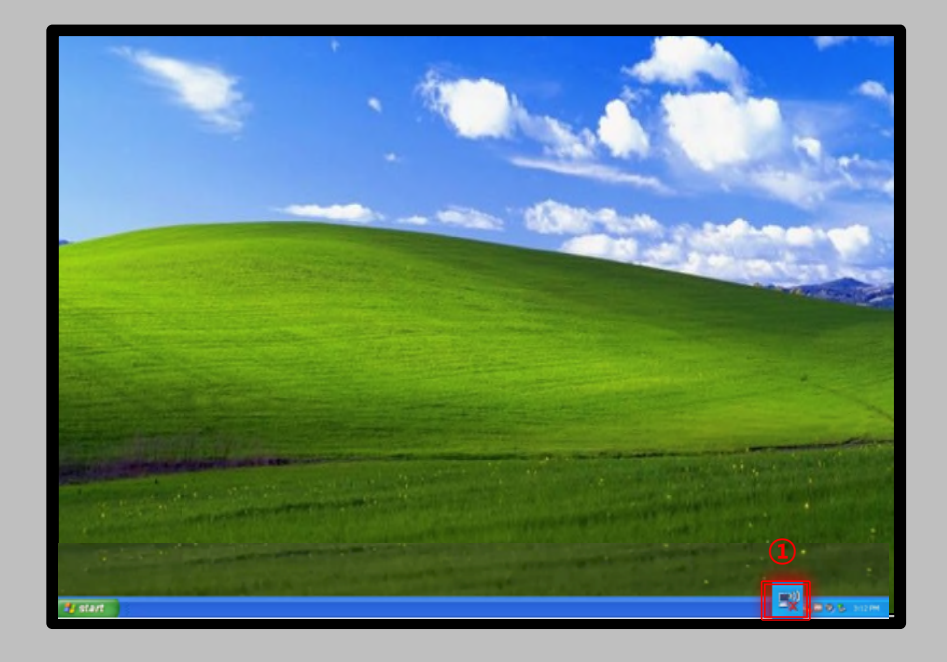

| <sup>n</sup> i <sup>2)</sup> Wireless Network Connect   | ion 4 🛛 🛛                                                                                             |
|---------------------------------------------------------|----------------------------------------------------------------------------------------------------|
| Network Tasks                                           | Choose a wireless network                                                                             |
| S Refresh network list                                  | Click an item in the list below to connect to a wireless network in range or to get more information. |
| Set up a wireless network<br>for a home or small office | (( )) KoreaUniv AP                                                                                    |
| Related Tasks                                           |                                                                                                    |
| Learn about wireless networking                         |                                                                                                    |
| Change the order of preferred networks                  | ((Q)) CenturyLink1526<br>eduroam<br>(5 Security-enabled wireless network.(WPA2)                       |
| settings                                                | (ross 2potato                                                                                         |
|                                                         | (<br>Connect                                                                                          |

**KOREA** UNIVERSITY

M

#### Windows XP profile Automatic setting

- Network auto setup screen for using wireless WiFi on PC using Windows XP.
- The contents of each OS may differ when using the Windows built-in settings.

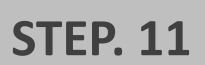

**STEP. 12** 

- ① User Name: Enter Portal ID
- ② Password: Enter portal password
- **③** Confirmation

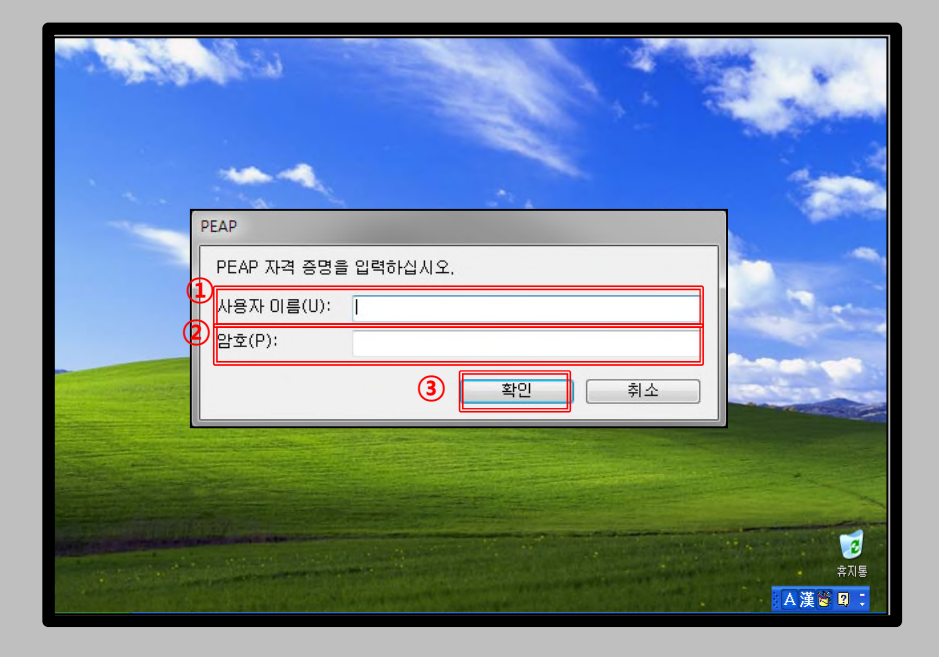

| tion                                                                                                    | X                                                                                                    |
|----------------------------------------------------------------------------------------------------|----------------------------------------------------------------------------------------------------|
| Choose a wireless network                                                                                     |                                                                                                    |
| Click an item in the list below to connect to a <u>wi</u> reless network in range or to get more information. |                                                                                                    |
| ((O)) KoreaUniv AP                                                                                            |                                                                                                    |
| Securicy-enabled wireless network (wPA2)                                                                      |                                                                                                    |
|                                                                                                    |                                                                                                    |
|                                                                                                    | tion<br>Choose a wireless network<br>Click an item in the list below to connect to a wireless network in range or to get more<br>information.<br>(())<br>KoreaUniv AP<br>Connected &<br>Security-enabled wireless network (WPA2) |

(1) Check wireless LAN connection and use internet

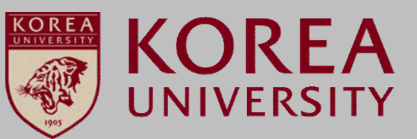

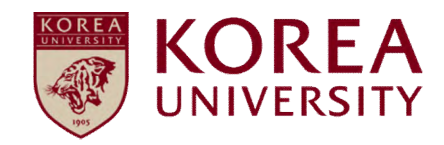

### 2. Windows 7, Vista Settings

- Network auto setup screen for using wireless WiFi on PC using Windows 7 and Vista.
- The contents of each OS may differ when using the Windows built-in settings.

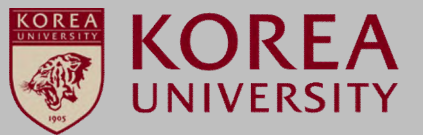

#### **STEP. 1**

① Wireless LAN homepage (wifi.korea.ac.kr) ▶ Program click

#### **STEP. 2**

**①** Double click the KU\_wifi\_profile\_install file and install(Automatic bit classification according to each terminal)

| ou can pe | erform automatic  | setup or ma      | nual setup,                                                                                                   |                   |
|-----------|-------------------|------------------|----------------------------------------------------------------------------------------------------|-------------------|
| efer to L | Jevice OS-specifi | c setting met    | nod below.                                                                                                    |                   |
| division  | os type           | Setting division | Explanation                                                                                                   | Download          |
|           | Windows OS series | Auto Setting     | 1. Download and run the setup program<br>2. Select SSID(SSID : KoreaUniv AP)<br>3. Enter Portal ID / Password | Program<br>Manual |
| Notebook  |                   | Static Setting   | 1. Manual Reference<br>(Only Windows 8.1, 10 or later)                                                        | Manual            |
|           | Mac OS series     | Static Setting   | 1. Manual Reference                                                                                           | Manual            |
|           | Android OS        | Static Setting   | 1. Manual Reference                                                                                           | Manual            |
| martphone | Apple IOS         | Static Setting   | 1. Manual Reference                                                                                           | Manual            |
| narchione | Apple IOS         | Static Setting   | 1. Manual Reference                                                                                           | Manual            |

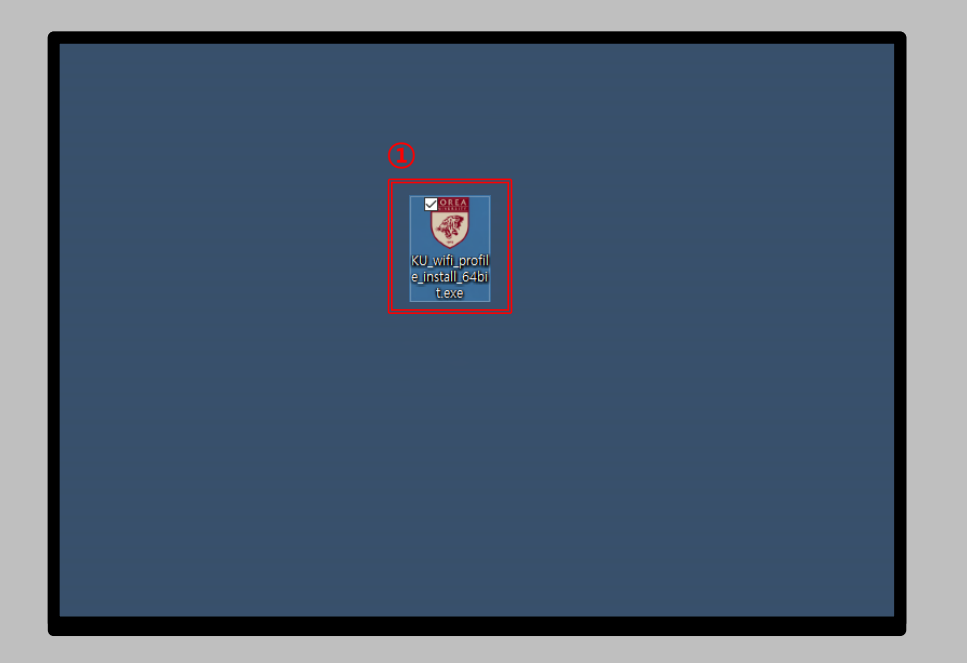

- Network auto setup screen for using wireless WiFi on PC using Windows 7 and Vista.
- The contents of each OS may differ when using the Windows built-in settings.

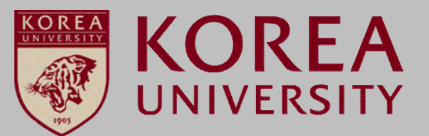

#### **STEP. 3**

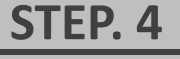

1 Click Yes

① Click Accept("확인")

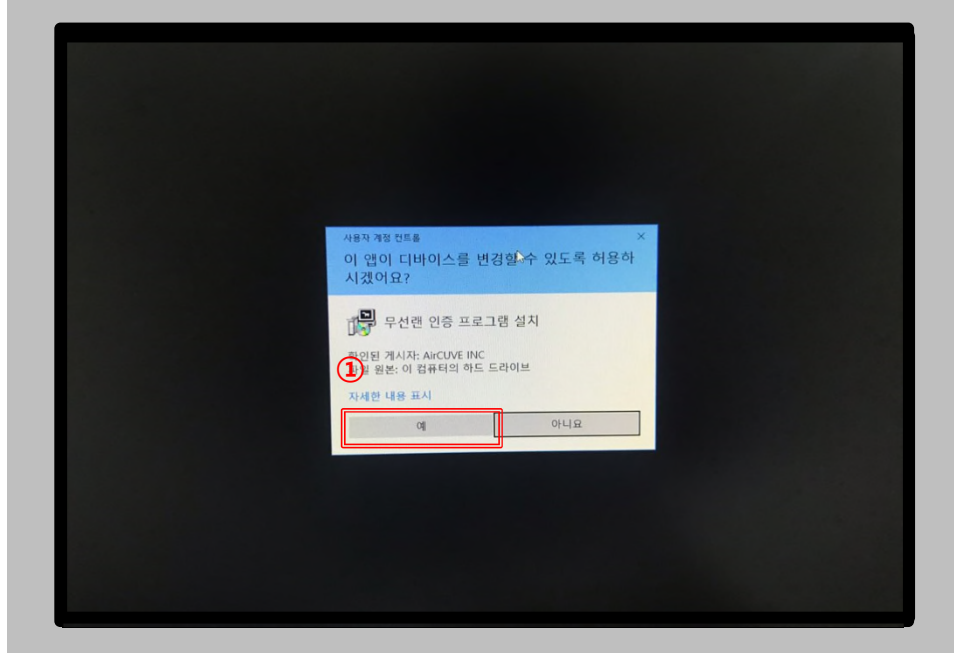

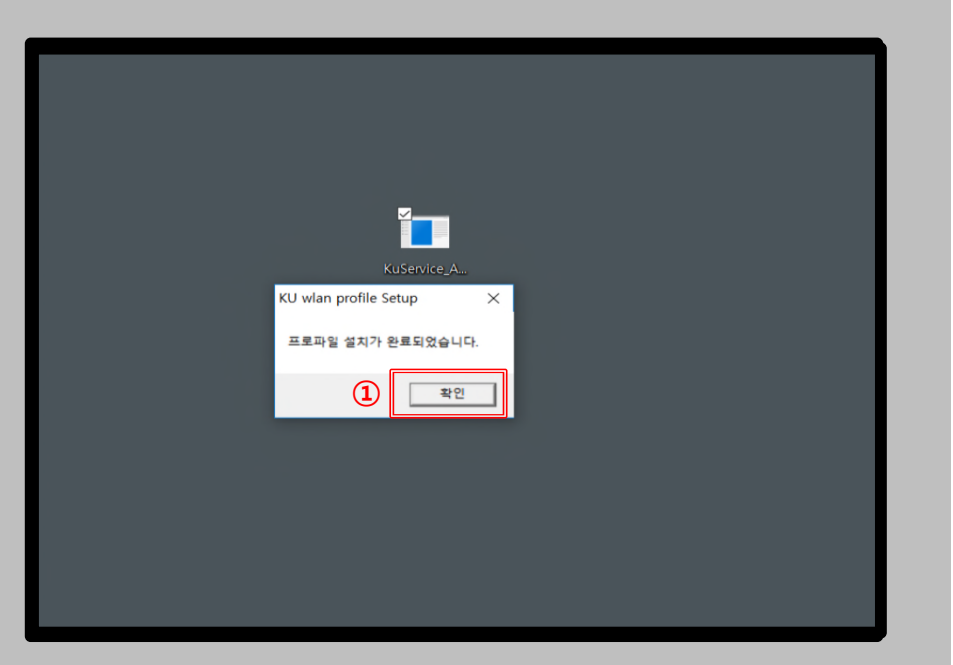

- Network auto setup screen for using wireless WiFi on PC using Windows 7 and Vista.
- The contents of each OS may differ when using the Windows built-in settings.

#### STEP. 5

1 Click on the WLAN icon

- STEP. 6
  - ① Click KoreaUniv AP
  - ② Click Connect

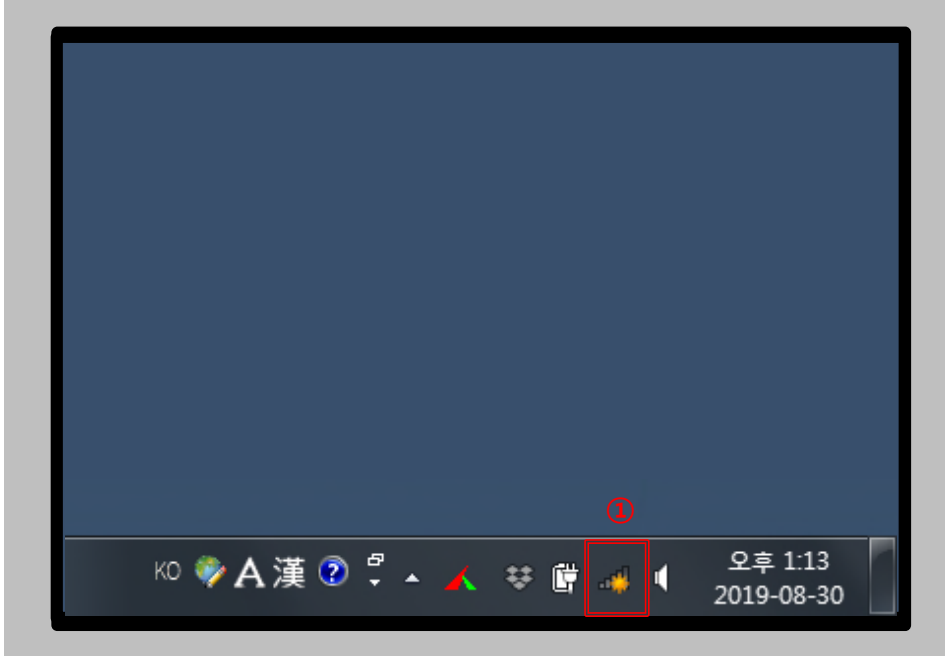

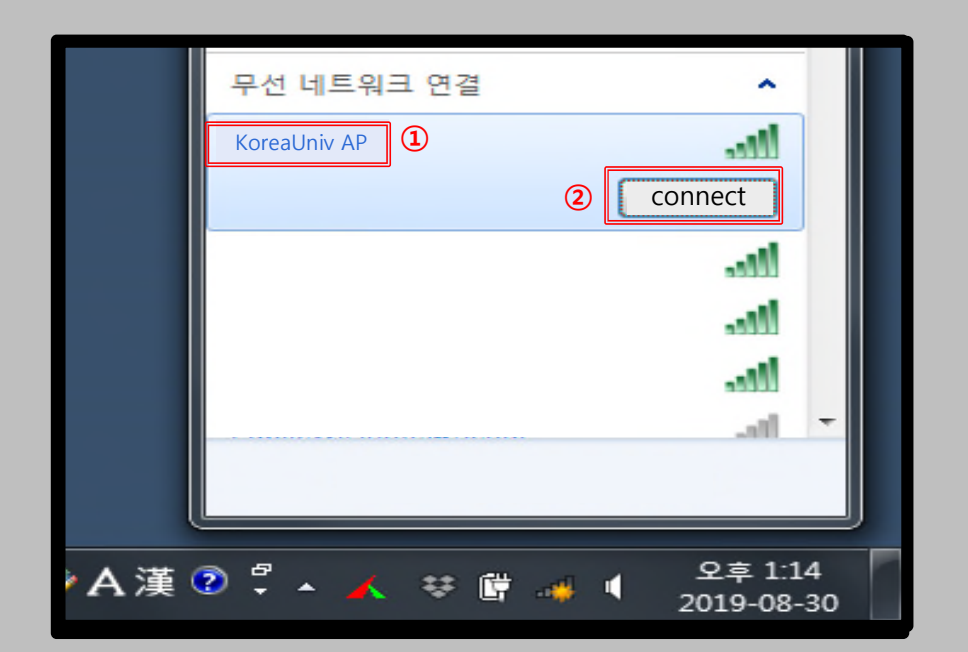

**KOREA** UNIVERSITY

- Network auto setup screen for using wireless WiFi on PC using Windows 7 and Vista.
- The contents of each OS may differ when using the Windows built-in settings.

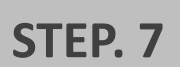

2

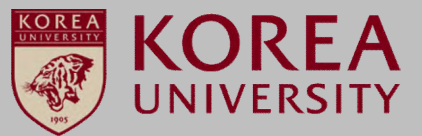

### STEP. 8

- ① User Name: Enter Portal ID
- **②** Password: Enter portal password
- **③** Confirmation

| _     |                         |  |
|-------|-------------------------|--|
|       |                         |  |
|       |                         |  |
| 고려대학교 | . 무선랜 접속 X              |  |
| 아이디   |                         |  |
| 패스워드: |                         |  |
|       | 3         확인         취소 |  |
|       |                         |  |
|       |                         |  |
|       |                         |  |
|       |                         |  |
|       |                         |  |
|       |                         |  |
|       |                         |  |

② Connected Confirmation

(1) KoreaUniv AP internet access confirmation

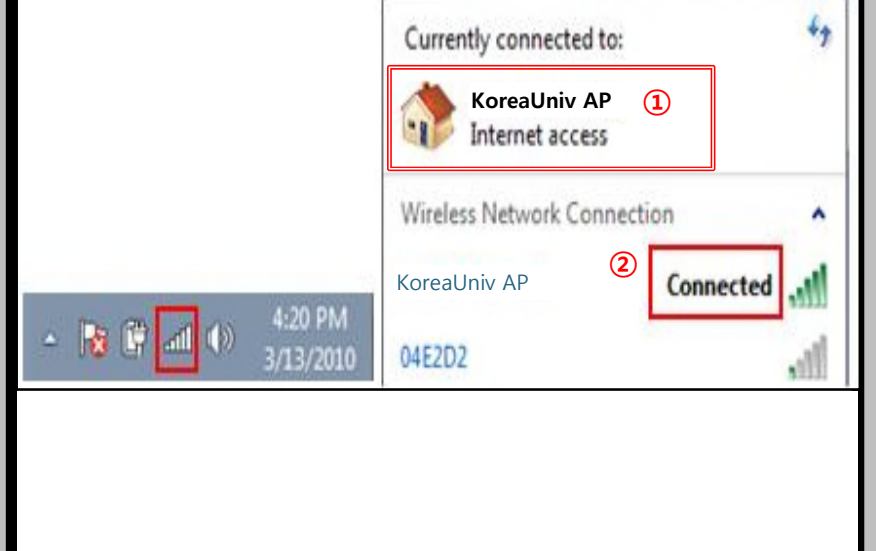

- Network auto setup screen for using wireless WiFi on PC using Windows 7 and Vista.
- The contents of each OS may differ when using the Windows built-in settings.

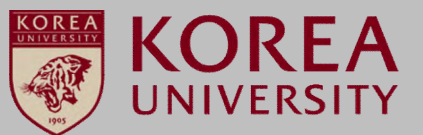

#### STEP. 9

\* Check profile auto setting (STEP 9 ~ STEP 12 can be omitted) \*

1 Start

② Select Control Panel

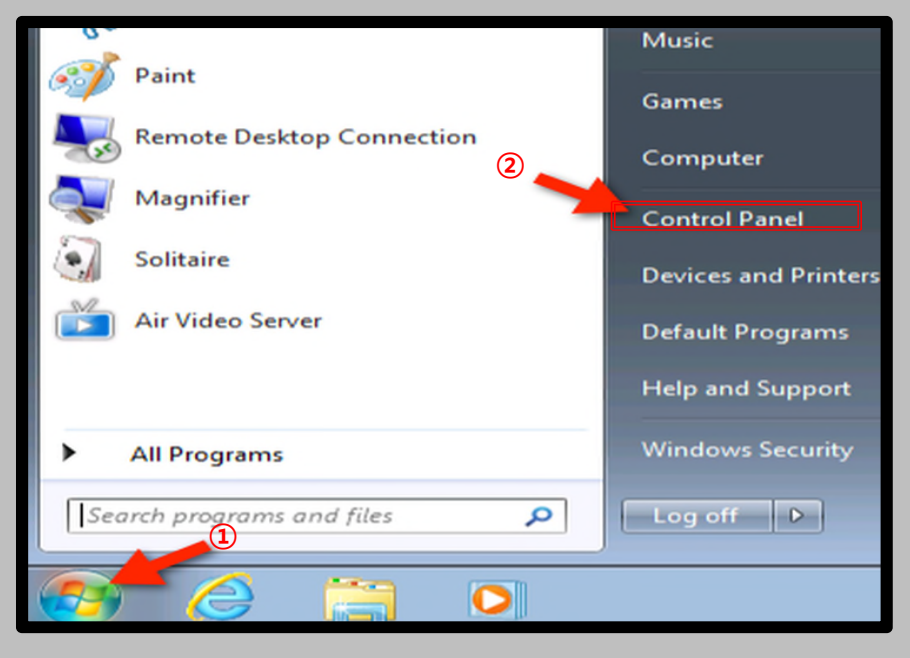

#### **STEP. 10**

**①** Click Network and Sharing Center

| )()          | Control Panel + All Cont   | rol Panel I | tems 🕨                               |   |                                      |   | - 4 Search Control Panel      | P |
|--------------|----------------------------|-------------|--------------------------------------|---|--------------------------------------|---|-------------------------------|---|
| Adjus        | t your computer's settings |             |                                      |   |                                      |   | View by: Large icons 🔻        |   |
| p            | Action Center              | 1           | Administrative Tools                 |   | AutoPlay                             | * | Backup and Restore            |   |
| Xear<br>EIII | C-Media PCI Audio          | 2           | Color Management                     |   | Credential Manager                   | P | Date and Time                 |   |
| •            | Default Programs           |             | Desktop Gadgets                      | - | Device Manager                       | - | Devices and Printers          |   |
|              | Display                    | ٢           | Ease of Access Center                | E | Folder Options                       | A | Fonts                         |   |
|              | Getting Started            | •           | HomeGroup                            | æ | Indexing Options                     | P | Internet Options              |   |
| ۲            | Keyboard                   |             | Location and Other<br>Sensors        | ð | Mouse 1                              |   | Network and Sharing<br>Center |   |
|              | Notification Area Icons    | 8           | Parental Controls                    |   | Performance Information<br>and Tools | × | Personalization               |   |
| 4            | Phone and Modem            | 1           | Power Options                        | đ | Programs and Features                | R | Recovery                      |   |
| ۶            | Region and Language        | -           | RemoteApp and Desktop<br>Connections | 0 | Sound                                | Ģ | Speech Recognition            |   |
| •            | Sync Center                | Ņ           | System                               |   | Taskbar and Start Menu               |   | Troubleshooting               |   |
| 2-           |                            | ~           | Windows Anutime                      |   |                                      | - |                               |   |

- Network auto setup screen for using wireless WiFi on PC using Windows 7 and Vista.
- The contents of each OS may differ when using the Windows built-in settings.

#### **STEP. 11**

#### **STEP. 12**

① Wireless network management click

① KoreanUniv AP confirmation

| I Panel Home        | View your basic network information and set up connections                                            |
|---------------------|----------------------------------------------------------------------------------------------------|
| e wireless networks | 🗍 🙀 🛶 🍈 See full map                                                                                  |
| adapter settings    | I USR-PC Internet                                                                                     |
| advanced sharing    | (This computer)                                                                                       |
| 5                   | View your active networks Connect to a network                                                        |
|                     | You are currently not connected to any networks.                                                      |
|                     | Change your networking settings                                                                       |
|                     | www.set up a new connection or network                                                                |
|                     | Set up a wireless, broadband, dial-up, ad hoc, or VPN connection; or set up a router or access point. |
|                     | Tonnect to a network                                                                                  |
|                     | Connect or reconnect to a wireless, wired, dial-up, or VPN network connection.                        |
|                     | Choose homegroup and sharing options                                                                  |
|                     | Access files and printers located on other network computers, or change sharing settings.             |
|                     | Troubleshoot problems                                                                                 |
|                     | Diagnose and renair network problems or get troubleshooting information                               |

| м    | anage wireless n            | etworks that       | use (Wireless Netv          | vork Connection)    |                   |   |
|------|-----------------------------|--------------------|-----------------------------|---------------------|-------------------|---|
| Wi   | ndows tries to connec       | t to these netwo   | rks in the order listed bel | ow.                 |                   |   |
| dd   | Adapter properties          | Profile types      | Network and Sharing C       | enter               |                   | 6 |
|      |                             |                    |                             |                     |                   |   |
| twor | ks you can view, mod        | ify, and reorder ( | 5)                          |                     |                   |   |
|      | Test                        | Security           | : WPA2-Personal             | Type: Any supported | Automatically con |   |
|      | Namia                       | Security           | : WPA-Personal              | Type: Any supported | Manually connect  |   |
| Ì    | University of<br>Washington | Security           | : Unsecured                 | Type: Any supported | Automatically con |   |
|      | tmobile                     | Security           | Unsecured                   | Type: Any supported | Automatically con |   |
|      | KoreaUniv AP                | Security           | : WPAZ-Enterprise           | Type: Any supported | Automatically con |   |
| e .  |                             |                    | 1                           | 1                   |                   | • |

**KOREA** 

UNIVERSITY

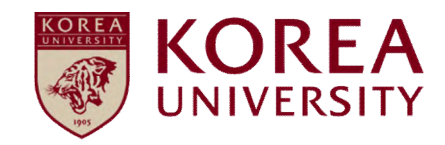

# 3. Windows 8.1, 10 Settings

- Wireless WiFi on PCs running Windows 8.1 and 10 This is the network auto setup screen to use.
- The contents of each OS may differ when using the Windows built-in settings.

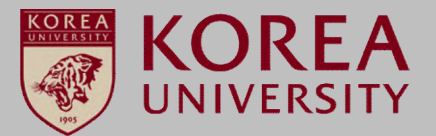

#### **STEP. 1**

① Wireless LAN homepage (wifi.korea.ac.kr) ► Program click

#### **STEP. 2**

**①** Double click the KU\_wifi\_profile\_install file and install(Automatic bit classification according to each terminal)

| epending<br>ou can pe<br>efer to "[ | on the type of<br>rform automatic<br>Device OS-specifi | device you are<br>setup or main<br>c setting met | e using,<br>nual setup,<br>hod" below.                                                                        |                   |
|-------------------------------------|--------------------------------------------------------|--------------------------------------------------|----------------------------------------------------------------------------------------------------|-------------------|
| division                            | OS type                                                | Setting division                                 | Explanation                                                                                                   | Download          |
|                                     | Windows OS series                                      | Auto Setting                                     | 1. Download and run the setup program<br>2. Select SSID(SSID : KoreaUniv AP)<br>3. Enter Portal ID / Password | Program<br>Manual |
| Notebook                            |                                                        | Static Setting                                   | 1. Manual Reference<br>(Only Windows 8.1, 10 or later)                                                        | Manual            |
|                                     | Mac OS series                                          | Static Setting                                   | 1. Manual Reference                                                                                           | Manual            |
|                                     | Android OS                                             | Static Setting                                   | 1. Manual Reference                                                                                           | Manual            |
| martphone                           | Apple IOS                                              | Static Setting                                   | 1. Manual Reference                                                                                           | Manual            |
|                                     |                                                        |                                                  |                                                                                                    |                   |

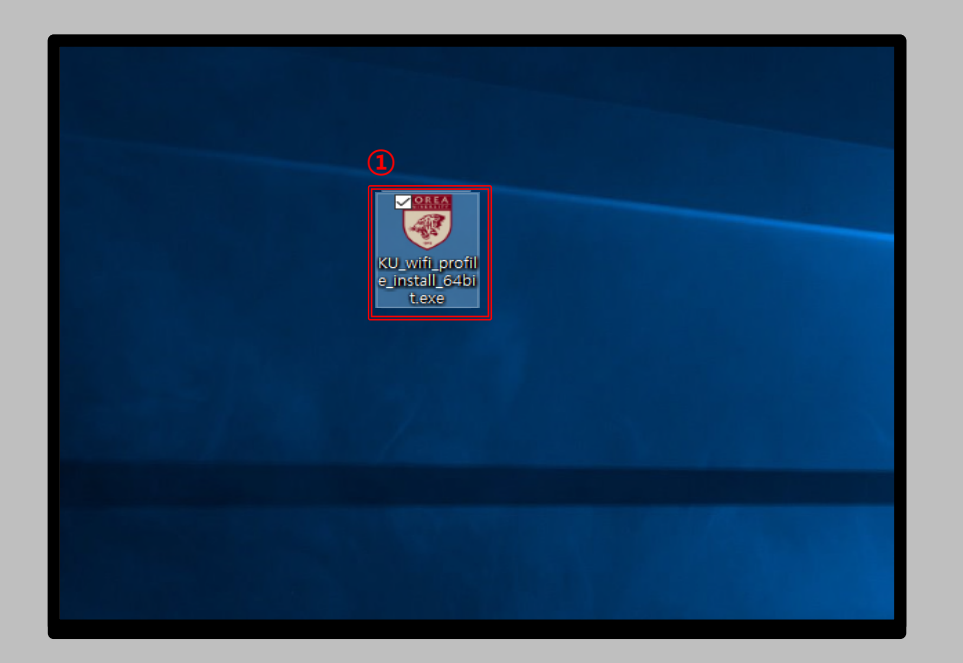

- Wireless WiFi on PCs running Windows 8.1 and 10 This is the network auto setup screen to use.
- The contents of each OS may differ when using the Windows built-in settings.

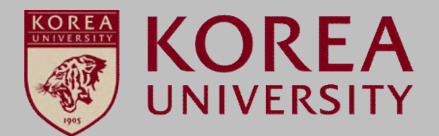

#### STEP. 3

(1) Click Yes

Click Accept("확인")

STEP. 4

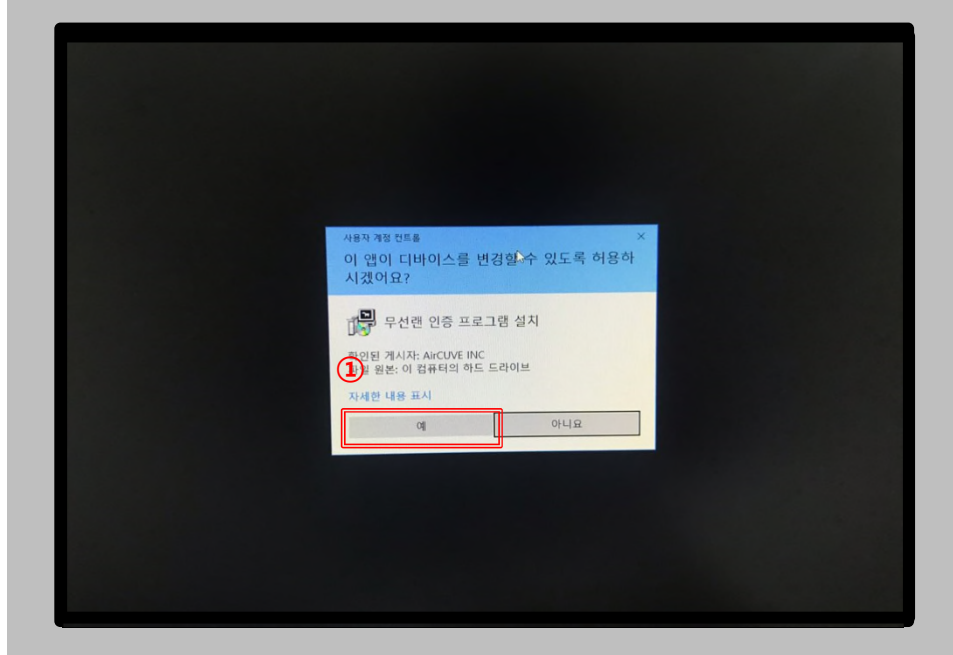

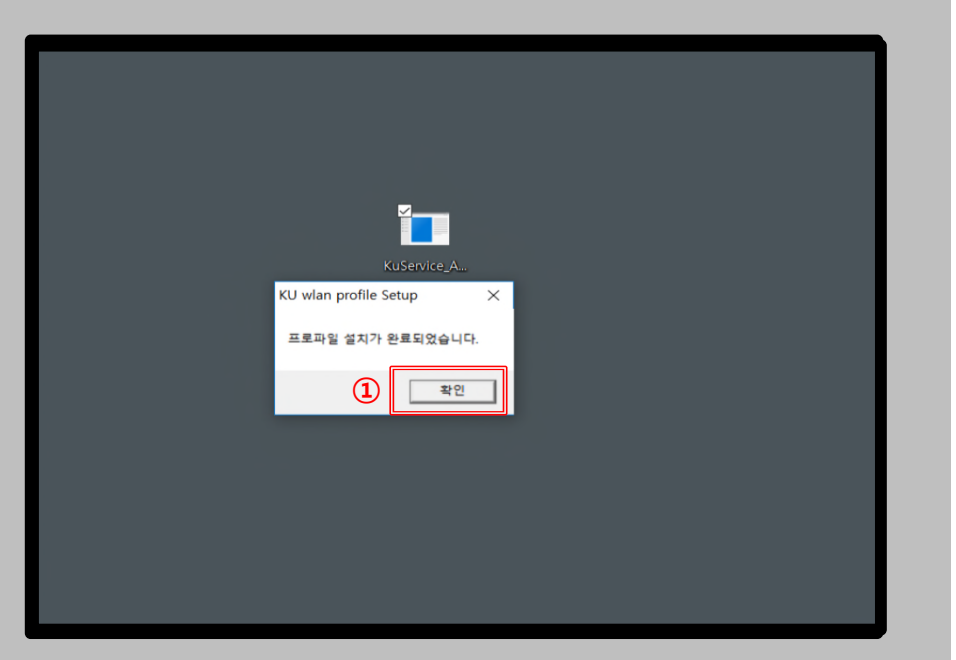

- Wireless WiFi on PCs running Windows 8.1 and 10 This is the network auto setup screen to use.
- The contents of each OS may differ when using the Windows built-in settings.

#### STEP. 5

1 Click on the WLAN icon

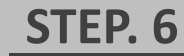

Click KoreaUniv AP
 Click Connect

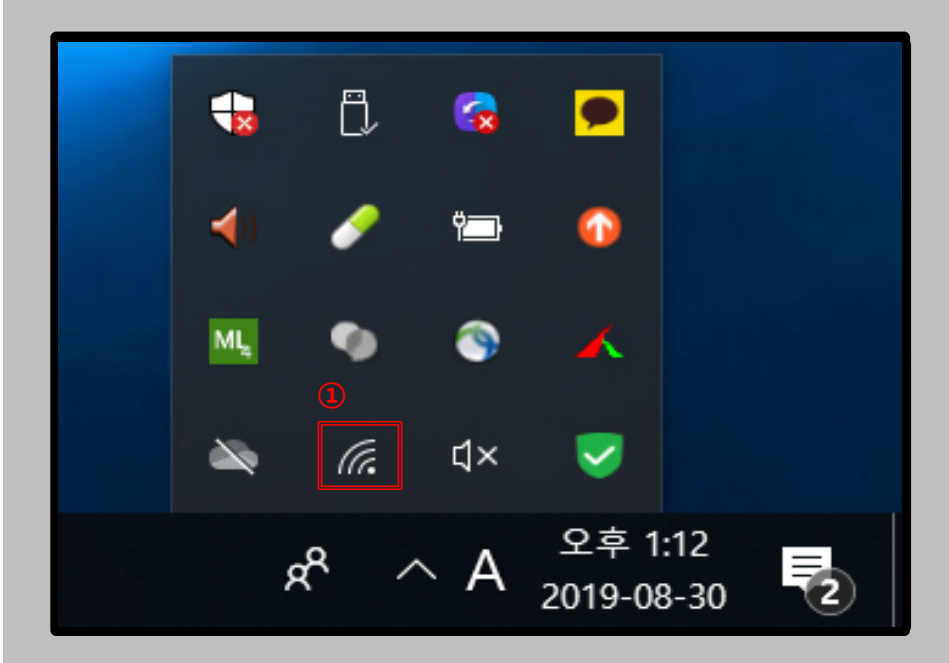

| KoreaUniv                   | AP 1                                 |                        |          |
|-----------------------------|--------------------------------------|------------------------|----------|
| Co                          | onnect automat                       | tically                |          |
|                             |                                      | Co                     | nnect    |
|                             |                                      |                        |          |
|                             |                                      |                        |          |
|                             |                                      |                        |          |
|                             |                                      |                        |          |
|                             |                                      |                        | ~        |
| Network &<br>Change setting | Internet settin<br>s, such as making | gs<br>g a connection n | netered. |
| <i>(</i> ,                  | ₽                                    | (ျာ)<br>Mobile         |          |
| Wi-Fi                       | Airplane mode                        | hotspot                |          |

**KOREA** 

UNIVERSITY

- Wireless WiFi on PCs running Windows 8.1 and 10 This is the network auto setup screen to use.
- The contents of each OS may differ when using the Windows built-in settings.

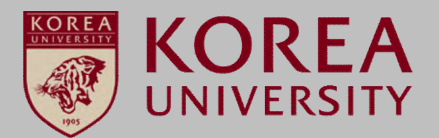

#### **STEP. 7**

 $\mathbf{\Delta}$ 

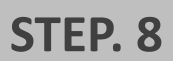

- ① User Name: Enter Portal ID
- ② Password: Enter portal password
- **③** Confirmation

| 고려대학교 무선랜 접속 🛛 🕹        |
|-------------------------|
| 아이디: ① /                |
| 3         확인         취소 |
|                         |
|                         |
|                         |
|                         |

(1) Check wireless LAN connection and use internet

| 17. | KoreaUniv AP<br>Connected, secured<br>Properties | 1 |            |
|-----|--------------------------------------------------|---|------------|
|     |                                                  |   | Disconnect |
|     |                                                  |   |            |
|     |                                                  |   |            |
|     |                                                  |   |            |
|     |                                                  |   |            |
|     |                                                  |   |            |

- Wireless WiFi on PCs running Windows 8.1 and 10 This is the network auto setup screen to use.
- The contents of each OS may differ when using the Windows built-in settings.

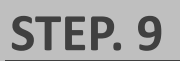

#### **STEP. 10**

- \* Profile automatic setting confirmation (STEP 9 ~ STEP 13 can be omitted) \*
  ① Start
- 1) Start
- ② Select setting

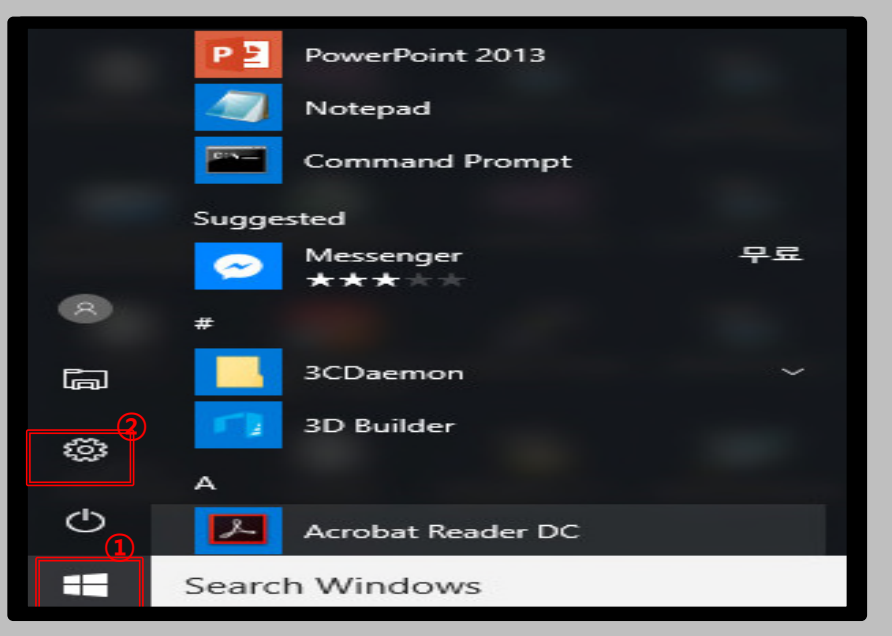

① Network and Internet Click

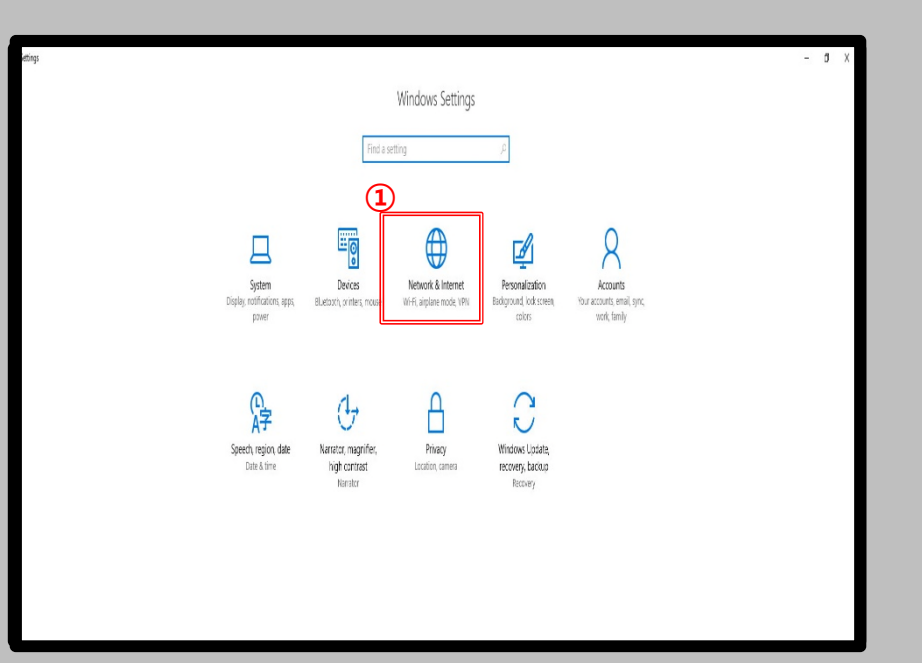

**KOREA** 

UNIVERSITY

- Wireless WiFi on PCs running Windows 8.1 and 10 This is the network auto setup screen to use.
- The contents of each OS may differ when using the Windows built-in settings.

#### **STEP. 11**

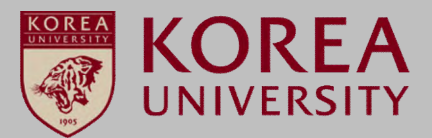

STEP. 12

#### 1 Click Wi-Fi

#### ① Known network management

| ← Settings                                                                    |                                                                                                    |                                        | -   | ð | × |
|-------------------------------------------------------------------------------|----------------------------------------------------------------------------------------------------|----------------------------------------|-----|---|---|
| ல் Home                                                                       | Status                                                                                                    |                                        |     |   |   |
| Find a setting                                                                | Network status                                                                                                    | Have a question?                       |     |   |   |
| Network & Internet                                                            | ⊒⊕                                                                                                    | Make Windows bette<br>Give us feedback | SL. |   |   |
| <i>i</i> ∕k Wi-Fi                                                             | Not connected                                                                                                    |                                        |     |   |   |
| 😭 Dial-up                                                                     | You aren't connected to any networks.                                                                                              |                                        |     |   |   |
| % VPN                                                                         | A Troubleshoot                                                                                                    |                                        |     |   |   |
| <ul> <li>Airplane mode</li> <li>Mobile hotspot</li> <li>Data usage</li> </ul> | Stow available networks Change your network settings Change adapter options Vere received adapters and change connection settings. |                                        |     |   |   |
| Proxy                                                                         | Sharing options<br>For the networks you connect to, decide what you want to share.                                                 |                                        |     |   |   |
|                                                                               | View your network properties                                                                                                    |                                        |     |   |   |
|                                                                               | Windows Firewall                                                                                                    |                                        |     |   |   |
|                                                                               | Network and Sharing Center                                                                                                    |                                        |     |   |   |
|                                                                               | Network reset                                                                                                    |                                        |     |   |   |
|                                                                               |                                                                                                    |                                        |     |   |   |
|                                                                               |                                                                                                    |                                        |     |   |   |

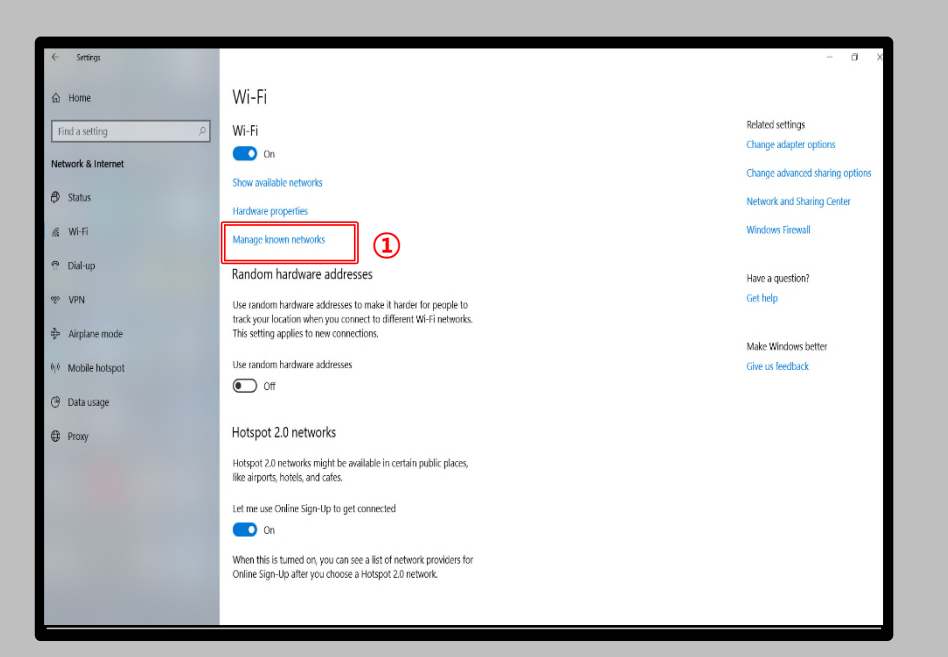

- Wireless WiFi on PCs running Windows 8.1 and 10 This is the network auto setup screen to use.
- The contents of each OS may differ when using the Windows built-in settings.

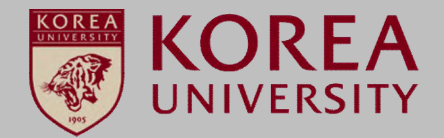

#### **STEP. 13**

1 KoreaUniv AP existence check

| 2 I.91                       |  |
|------------------------------|--|
| ← 80                         |  |
| က် Wi-Fi                     |  |
|                              |  |
| 알려진 네트워크 관리                  |  |
|                              |  |
| + 새 네트워크 추가                  |  |
|                              |  |
| 이 목록 검색 / /                  |  |
| 정렬 기준: 기본 설정 🗸 🛛 필터 기준: 모두 🗸 |  |
|                              |  |
| KuService AP                 |  |
|                              |  |
| ( IPhone                     |  |
| - Public WiFi@YDP            |  |
| lle -                        |  |
| juicestar                    |  |
| <i></i>                      |  |
| TS-EAG_C1x                   |  |
|                              |  |
| ( 1)                         |  |
|                              |  |
| 속성 삭제                        |  |

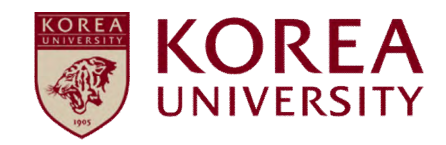

### 4. Windows XP Delete

#### <u>Windows XP</u> profile Manually delete

- Wireless WiFi Manual Delete screen of PC using Windows XP.
- The contents of each OS may differ when using the Windows built-in settings.

#### STEP. 1

① Click Start ► Control Panel

#### **STEP. 2**

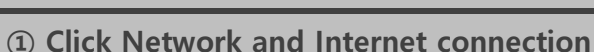

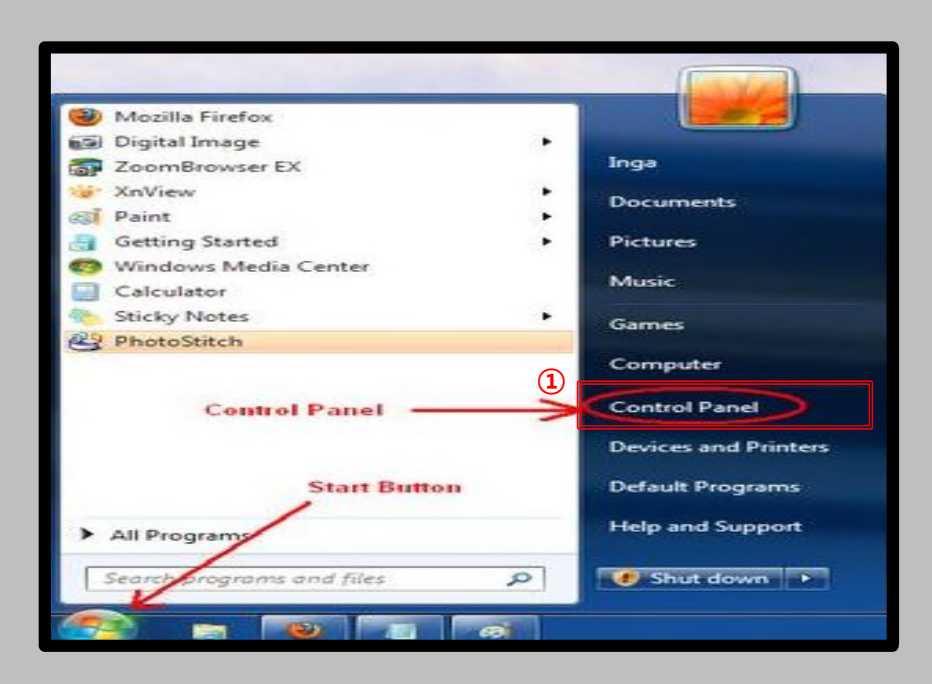

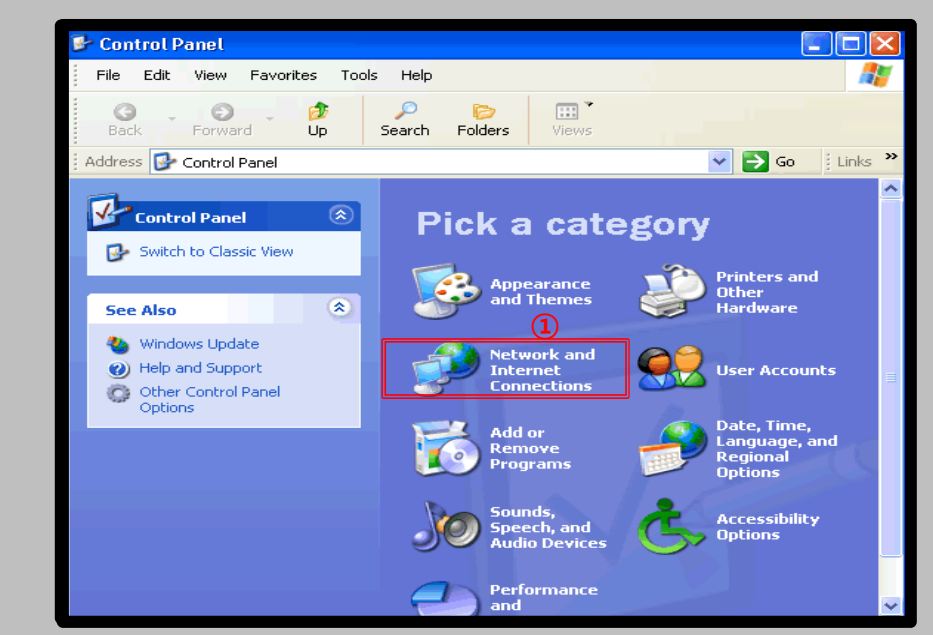

**KOREA** 

UNIVERSITY

R

#### Windows XP profile Manually delete

- Wireless WiFi Manual Delete screen of PC using Windows XP.
- The contents of each OS may differ when using the Windows built-in settings.

#### STEP. 3

STEP. 4

**(1)** Click the network connection

**(1)** Right click on wireless network connection **>** Click property

KOREA

UNIVERSITY

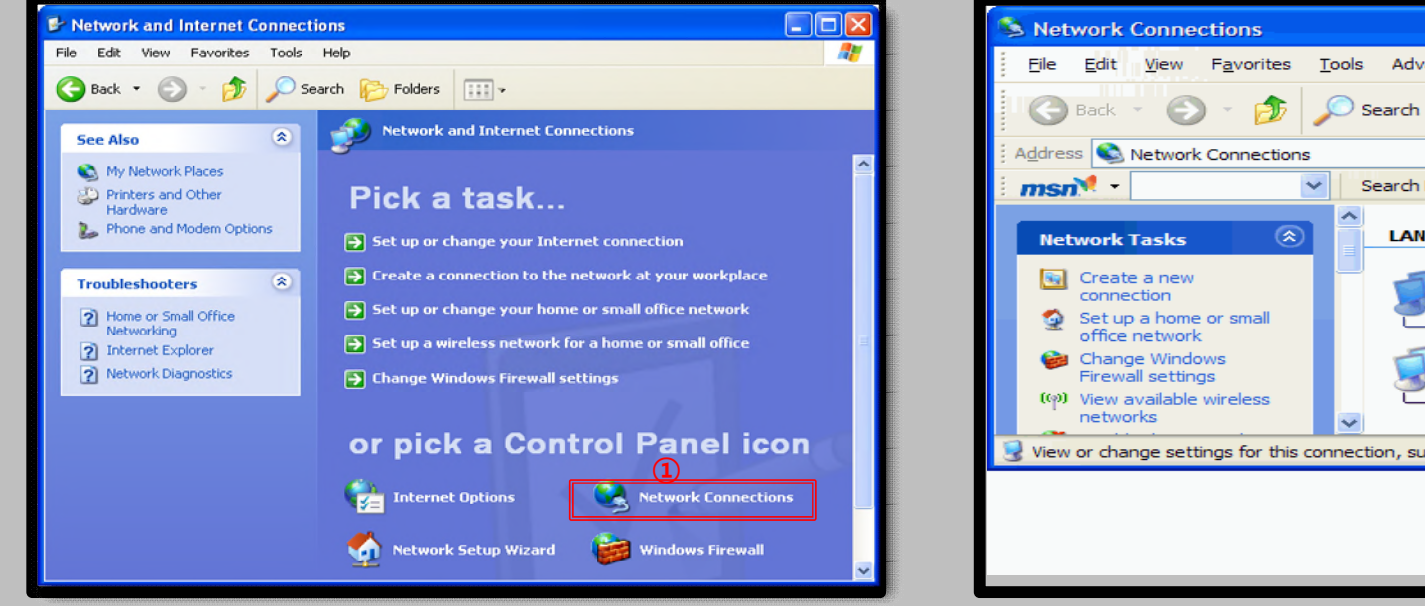

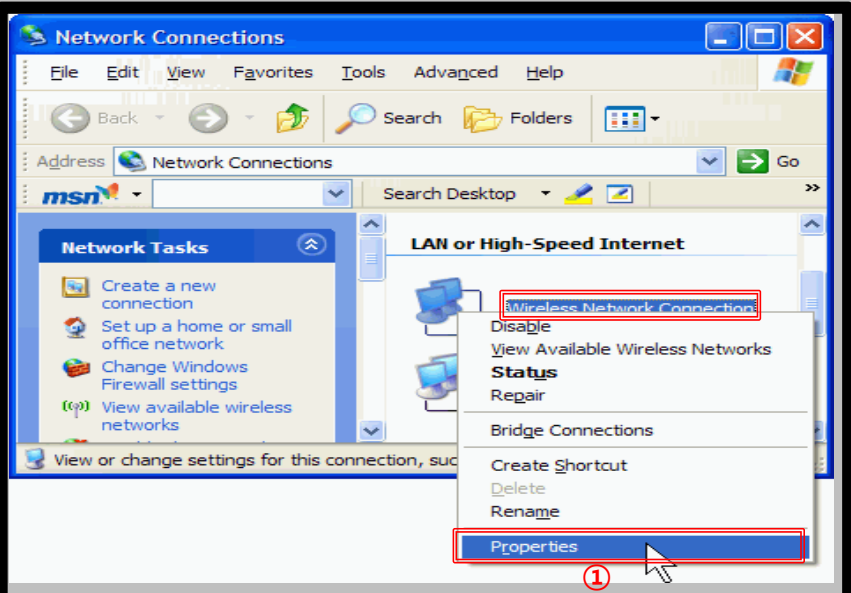

#### Windows XP profile Manually delete

- Wireless WiFi Manual Delete screen of PC using Windows XP.
- The contents of each OS may differ when using the Windows built-in settings.

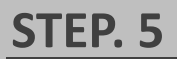

### **KOREA** UNIVERSITY

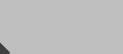

#### STEP. 6

#### **①** Click Property

#### **1** Wireless network click

| eral Support    |                |                    |
|-----------------|----------------|--------------------|
| Connection      |                |                    |
| Status:         |                | Connected          |
| Network:        |                | <b>DBSUWLAN</b>    |
| Dusation        |                | 17/12:57           |
| Speed           |                | 54.0 Mbps          |
| Signal Strength | E              |                    |
| Activity        | - 225-11       |                    |
|                 | Sert — 📰       | - Received         |
| Packets         | 4,154          | 7.624              |
| Properties      | Dicable View V | Vitelieus Networko |

| Wireless Network Connection Properties     Official Wireless Networks     Advanced                                                       |
|----------------------------------------------------------------------------------------------------|
| Connect using: 1<br>Intel(R) PRO/Wireless 2200BG Netw Configure                                                                          |
| This connection uses the following items:                                                                                                |
|                                                                                                    |
| Install Uninstall Properties Description Allows your computer to access resources on a Microsoft network.                                |
| <ul> <li>Show icon in notification area when connected</li> <li>Notify me when this connection has limited or no connectivity</li> </ul> |
| OK Cancel                                                                                                    |
|                                                                                                    |

#### <u>Windows XP</u> profile Manually delete

- Wireless WiFi Manual Delete screen of PC using Windows XP.
- The contents of each OS may differ when using the Windows built-in settings.

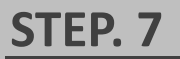

**STEP. 8** 

① KoreaUniv AP click

② Click Remove

① Setup network deleted screen

| Available networks:                                                               |                                                                    |
|-----------------------------------------------------------------------------------|--------------------------------------------------------------------|
| To connect to, disconnect fr<br>about wireless networks in ra                     | rom, or find out more information<br>ange, click the button below. |
|                                                                                   | View Wireless Network                                              |
| below:                                                                            | ailable networks in the order liste                                |
| Automatically connect to available<br>below:<br>) 및 KoreaUniv AP (자동)             | Move up                                                            |
| Nutomatically connect to availabelow:<br>1  오 KoreaUniv AP (자동)                   | Move up                                                            |
| Automatically connect to availabelow:<br>1) 및 KoreaUniv AP (자동)<br>Add (2)<br>Add | e Properties                                                       |

| Avail         | able networks:                                 |                                   |                                        |
|---------------|------------------------------------------------|-----------------------------------|----------------------------------------|
| To ca<br>abou | onnect to, disconnec<br>t wireless networks ir | t from, or find<br>n range, click | out more information the button below. |
|               |                                                | Vi                                | ew Wireless Networks                   |
| Prefe         |                                                |                                   |                                        |
| Arto          | med networks:                                  |                                   | under in the order listed              |
| Auto          | med networks:<br>matically connect to a<br>w:  | available netv                    | works in the order listed              |
| Autor         | med networks:<br>matically connect to a<br>w:  | available netv                    | Move up                                |
| Autor         | matically connect to a<br>w:                   | available netv                    | Move up                                |
| Autor         | med networks:<br>matically connect to a<br>w:  | available netv                    | Move up                                |
| Autor         | Add                                            | available netv                    | Move up<br>Move down                   |

**KOREA** UNIVERSITY

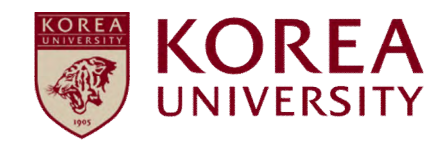

### 5. Windows 7, Vista Delete

#### <u>Windows 7, Vista</u> <u>profile</u> <u>Manually delete</u>

- Wireless WiFi Manual Delete screen on PC using Windows 7, Vista.
- The contents of each OS may differ when using the Windows built-in settings.

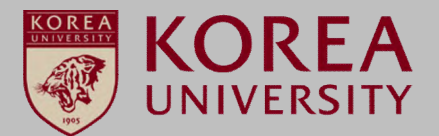

#### **STEP. 1**

 $\mathbf{\Delta}$ 

#### **STEP. 2**

Click Start
 Click Control Panel

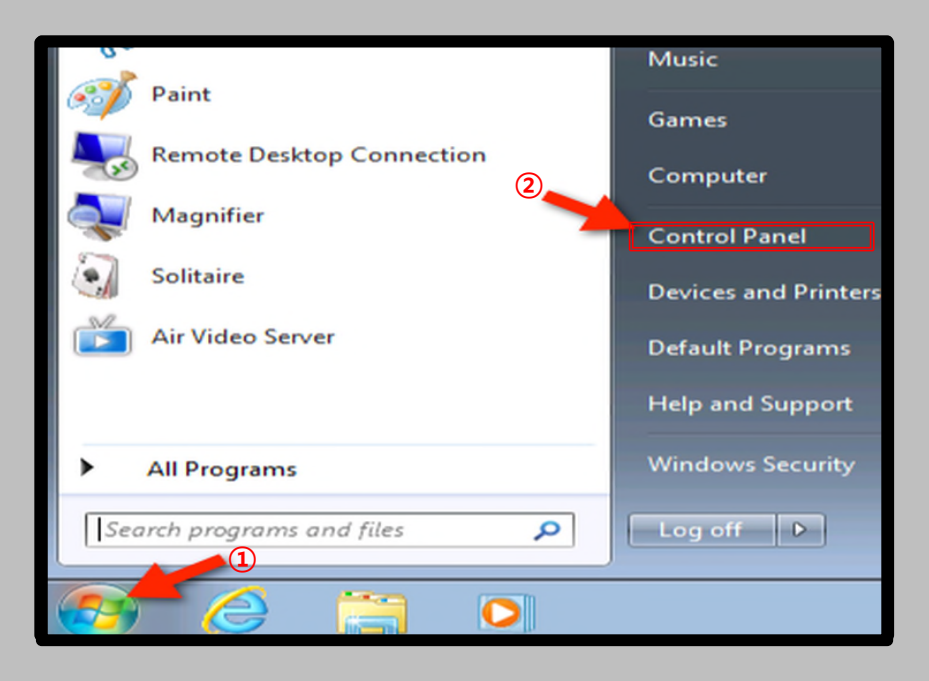

#### ① Click Network and Sharing Center

|                |                               | -             |                                      |   |                                      |   |                             |                        | - |
|----------------|-------------------------------|---------------|--------------------------------------|---|--------------------------------------|---|-----------------------------|------------------------|---|
| $\mathbf{)}0$  | ) 🖓 🕨 Control Panel 🕨 All Con | trol Panel It | ems 🕨                                |   |                                      |   | • <del>i</del> j            | Search Control Panel   | ٩ |
| Adjus          | st your computer's settings   |               |                                      |   |                                      |   |                             | View by: Large icons ▼ |   |
| p              | Action Center                 | 6             | Administrative Tools                 |   | AutoPlay                             | * | Backup and Restore          | e                      | ĺ |
| Xear<br>E I II | C-Media PCI Audio             | 1             | Color Management                     |   | Credential Manager                   | P | Date and Time               |                        |   |
| •              | Default Programs              |               | Desktop Gadgets                      | - | Device Manager                       |   | Devices and Printer         | S                      |   |
| 2              | Display                       | ٢             | Ease of Access Center                | E | Folder Options                       | A | Fonts                       |                        |   |
|                | Getting Started               | •             | HomeGroup                            | æ | Indexing Options                     | e | Internet Options            |                        |   |
| •              | Keyboard                      |               | Location and Other<br>Sensors        | ð | Mouse                                | ų | Network and Shari<br>Center | ng                     |   |
|                | Notification Area Icons       | 8             | Parental Controls                    |   | Performance Information<br>and Tools | × | Personalization             |                        |   |
| 3              | Phone and Modem               | ۱             | Power Options                        | đ | Programs and Features                | R | Recovery                    |                        |   |
| ۶              | Region and Language           | 4             | RemoteApp and Desktop<br>Connections | 0 | Sound                                | Ŷ | Speech Recognition          | 1                      |   |
| 0              | Sync Center                   |               | System                               |   | Taskbar and Start Menu               |   | Troubleshooting             |                        |   |
| -              |                               |               | Windows Anutime                      |   |                                      |   |                             |                        |   |

#### <u>Windows 7, Vista</u> <u>profile</u> <u>Manually delete</u>

- Wireless WiFi Manual Delete screen on PC using Windows 7, Vista.
- The contents of each OS may differ when using the Windows built-in settings.

#### STEP. 3

STEP. 4

① Click manage wireless networks

Select KoreaUniv AP
 Remove selection

| Control Panel Home                                 | View your basic network information and set up connections                                                                                  |
|----------------------------------------------------|----------------------------------------------------------------------------------------------------|
| Manage wireless networks                           | T 🔔 — 🗶 💮 See full map                                                                                                    |
| Change adapter settings<br>Change advanced sharing | L_USR-PC Internet<br>(This computer)                                                                                                    |
| settings                                           | View your active networks Connect to a network You are currently not connected to any networks.                                             |
|                                                    | Change your networking settings                                                                                                    |
|                                                    | Set up a new connection or network<br>Set up a wireless, broadband, dial-up, ad hoc, or VPN connection; or set up a router or access point. |
|                                                    | Connect to a network<br>Connect or reconnect to a wireless, wired, dial-up, or VPN network connection.                                      |
|                                                    | Choose homegroup and sharing options                                                                                                    |
|                                                    | Access files and printers located on other network computers, or change sharing settings.                                                   |
|                                                    | Troubleshoot problems                                                                                                    |

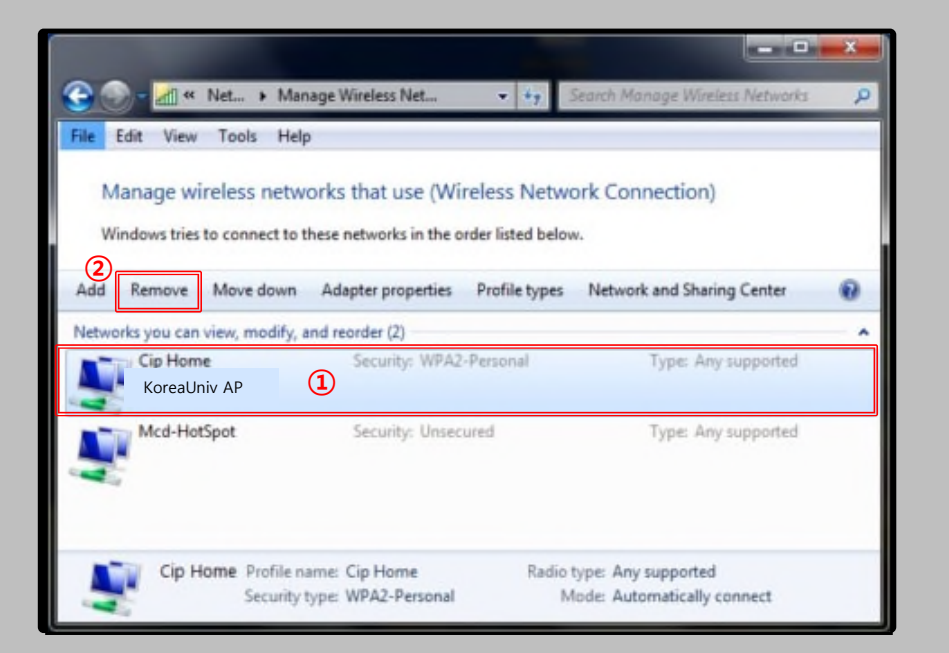

**KOREA** 

UNIVERSITY

Res and the second second seco

#### <u>Windows 7, Vista</u> <u>profile</u> <u>Manually delete</u>

- Wireless WiFi Manual Delete screen on PC using Windows 7, Vista.
- The contents of each OS may differ when using the Windows built-in settings.

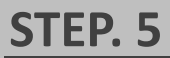

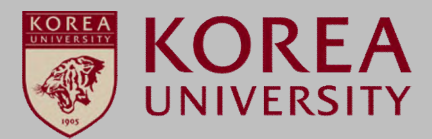

STEP. 6

#### 1 Click yes

**①** KoreaUniv AP delete confirmation

| Are you sure you Click "Yes" work?                                               | X                                   | Manage Wireless Network                                    |
|----------------------------------------------------------------------------------|-------------------------------------|------------------------------------------------------------|
| If you remove it, you can connect to it anymore unless you create a new profile. | ect to it anymore unless you Yes No | Are you sure you<br>If you remove it,<br>create a new prot |

| M    | anage wireless n            | etworks that       | use (Wireless Netv            | work Connection)    |                   |
|------|-----------------------------|--------------------|-------------------------------|---------------------|-------------------|
| Wi   | Adapter properties          | t to these netwo   | rks in the order listed below | ow.                 |                   |
|      |                             |                    |                               |                     |                   |
| twor | ks you can view, mod        | ify, and reorder ( | 5)                            |                     |                   |
|      | Test                        | Security           | WPA2-Personal                 | Type: Any supported | Automatically con |
|      | Narnia                      | Security           | : WPA-Personal                | Type: Any supported | Manually connect  |
|      | University of<br>Washington | Security           | Unsecured                     | Type: Any supported | Automatically con |
|      | tmobile                     | Security           | Unsecured                     | Type: Any supported | Automatically con |
|      | giug                        | Security           | : WPA2-Enterprise             | Type: Any supported | Automatically con |
| •    |                             |                    | 1                             | 1                   | ,                 |

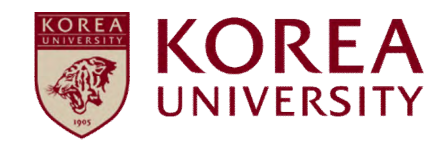

# 6. Windows 8.1, 10 Delete

#### Windows 8.1, 10 profile Manually delete

- Wireless Wifi manual delete screen of PC using Windows 8.1, 10.
- The contents of each OS may differ when using the Windows built-in settings.

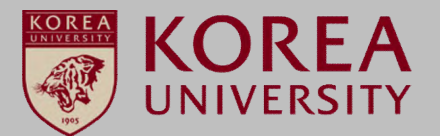

#### **STEP. 1**

#### **STEP. 2**

① Click Start

② Click Settings

① Click Network and Internet

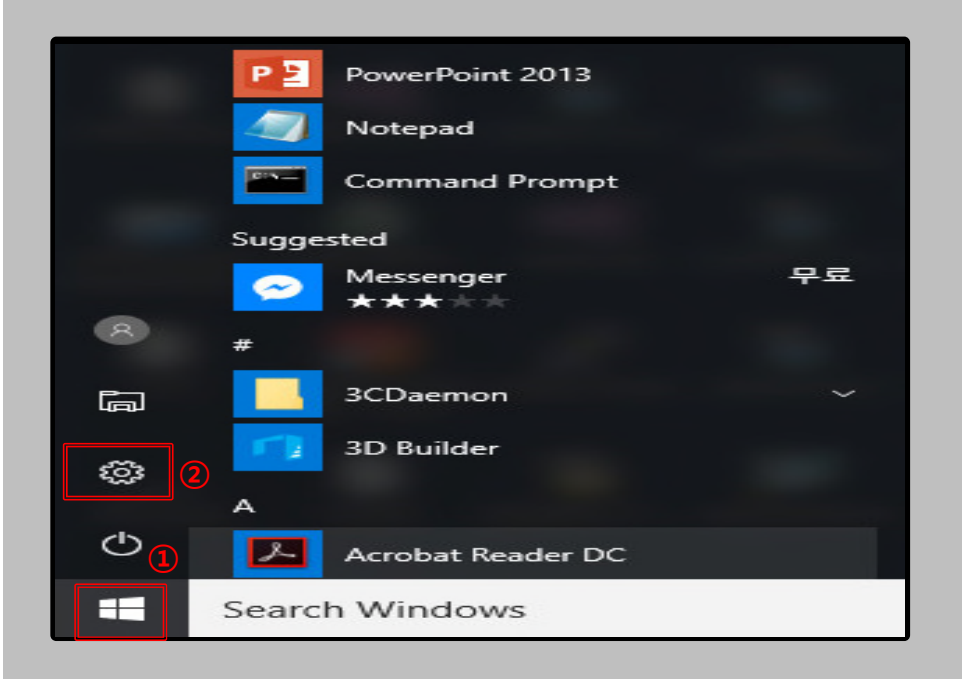

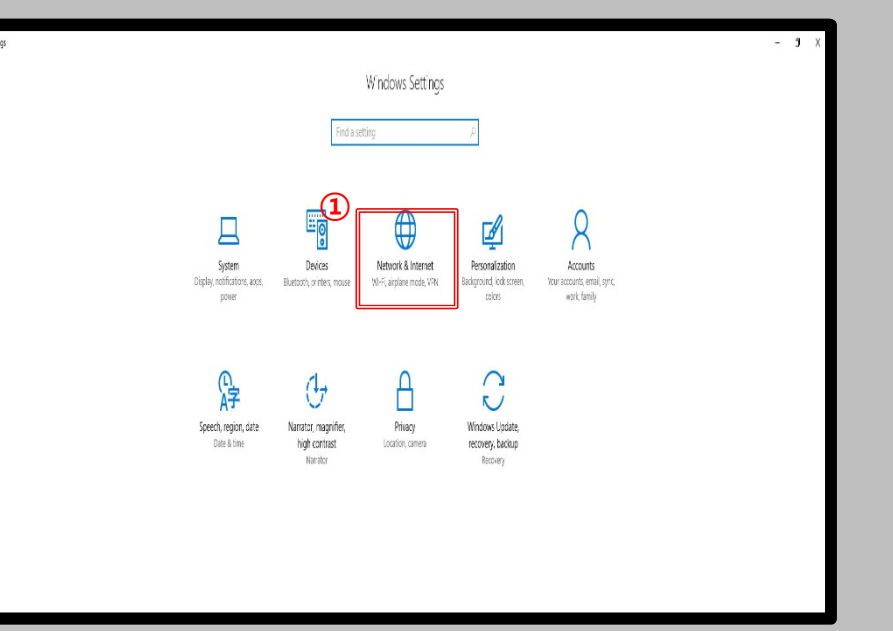

#### Windows 8.1, 10 profile Manually delete

- Wireless Wifi manual delete screen of PC using Windows 8.1, 10.
- The contents of each OS may differ when using the Windows built-in settings.

#### **STEP. 3**

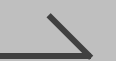

#### STEP. 4

#### ① Click Wi-Fi

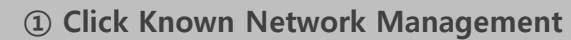

| ← Settings         |                                                                                             | - a ×               |
|--------------------|---------------------------------------------------------------------------------------------|---------------------|
| ⇔ Home             | Status                                                                                      |                     |
| Find a setting     | Network status                                                                              | Have a question?    |
| Network & Internet |                                                                                             | Getneip             |
| 🕫 Status 🚺         |                                                                                             | Make Windows better |
| 🧟 Wi-Fi            | Not connected                                                                               | Give us feedback    |
| î Dial-up          | You aren't connected to any networks.                                                       |                     |
| % VPN              | ▲ Troubleshoot                                                                              |                     |
| Airplane mode      | Show available networks                                                                     |                     |
| 的 Mobile hotspot   | Change your network settings                                                                |                     |
| 🕑 Data usage       | Change adapter options     View network adapters and change connection settings.            |                     |
| Proxy              | 🚓 Sharing options                                                                           |                     |
|                    | For the network you connect to, decide what you want to share. View your network properties |                     |
|                    | Windows Firewall                                                                            |                     |
|                    | Network and Sharing Center                                                                  |                     |
|                    | Network reset                                                                               |                     |
|                    |                                                                                             |                     |
|                    |                                                                                             |                     |

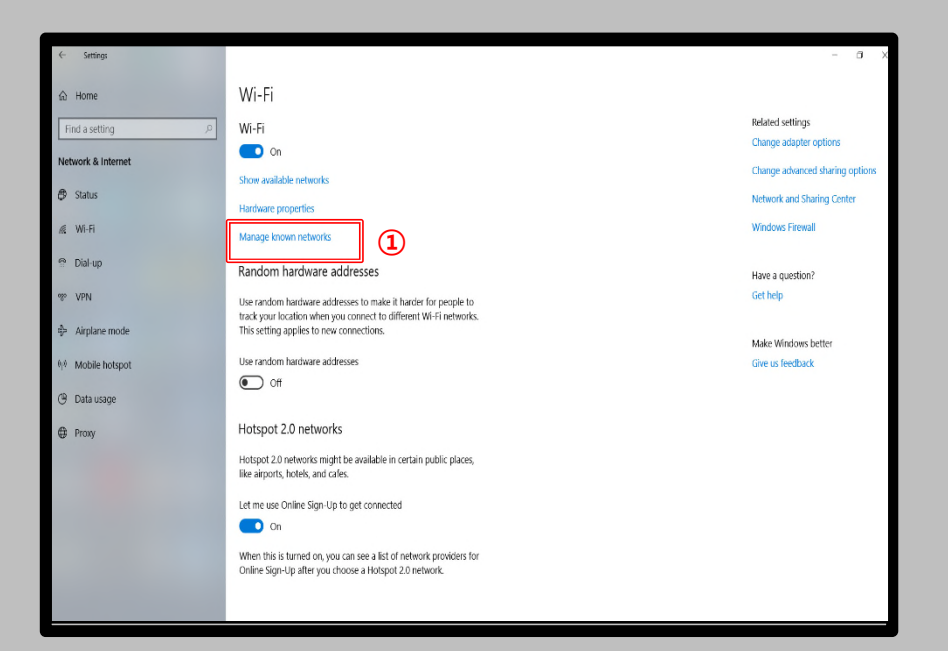

**KOREA** UNIVERSITY

**M** 

#### Windows 8.1, 10 profile Manually delete

- Wireless Wifi manual delete screen of PC using Windows 8.1, 10.
- The contents of each OS may differ when using the Windows built-in settings.

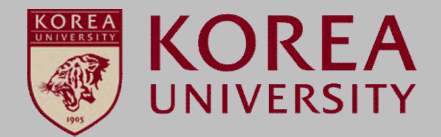

#### **STEP. 5**

KoreaUniv AP -> Forgot Click

| <del>(</del>               | Settings                                                                                                    | - | × |
|----------------------------|----------------------------------------------------------------------------------------------------|---|---|
| <u>نې</u>                  | MANAGE WI-FI SETTINGS                                                                                                    |   |   |
| Give a<br>You'll<br>they'l | Ind get Internet access without seeing shared passwords.<br>get connected to Wi-Fi networks your contacts share, and<br>get connected to networks you share. |   | ^ |
| Mar                        | nage known networks                                                                                                    |   |   |
| (a.                        | 102nd<br>Not shared                                                                                                    |   |   |
| <i>(</i> c.                | KoreaUniv AP                                                                                                    |   |   |
| (a.                        | StonyCreek<br>Not shared                                                                                                    |   |   |
| (a.                        | StonyCreek-5G<br>Not shared                                                                                                    |   | ~ |

# Thank you